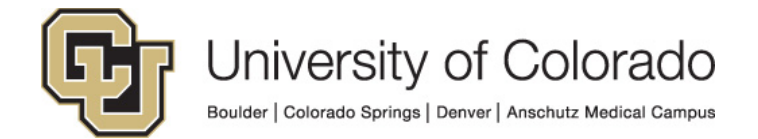

# **CU Identity Manager**

**Process Guide:** 

**Process Guide for Requesting Access** 

## Contents

| Requesting Access in CU Identity Manager               | 5 |
|--------------------------------------------------------|---|
| For Support with CU Identity Manager3                  | 5 |
| Application Access Requested Through Identity Manager  |   |
| POI Access                                             | 5 |
| Training Requirements3                                 |   |
| Making a Request                                       | 5 |
| Request to Remove Access9                              | ) |
| Requesting Department Security (HCM Only)10            | 1 |
| Requesting Incompatible Access (CU Marketplace Only)11 |   |
| Initiating Requests for Others13                       | 5 |
| Tracking a Request                                     | , |
| My Access                                              |   |
| Appendix19                                             | ) |
| URLs                                                   | ) |

## Requesting Access in CU Identity Manager

### For Support with CU Identity Manager

For questions or support related to CU Identity Manager functionality contact the <u>UIS Service Desk</u> or <u>Access Management</u>.

#### Application Access Requested Through Identity Manager

This document details the process of using CU Identity Manager to request entitlements that provide access to the following systems:

- Human Capital Management system (HCM)
- Finance System (FIN)
- CU Marketplace (ePro\* entitlements in FIN)

#### **POI Access**

For POIs only POI type 15 can request access to CU applications and IT resources.

#### Training Requirements

CU Identity Manager will perform checks for training to ensure required training has been completed for each requested entitlement. The request(s) will fail if training requirements have not been fulfilled and will not be assigned to the manager. Training is checked against SkillSoft directly and against the HCM database for In-Person courses.

You will need to complete the required training for each application role you request BEFORE you make your request. If you do not complete the required training the request will fail and you will need to start your request again after completing the required training.

**NOTE:** Training will need to show as completed in SkillSoft and/or HCM in order for you to receive access to University Systems. Any training not recorded in these systems will not be sufficient for access to be granted.

#### Making a Request

1. If you are requesting entitlements for yourself, click on **Make Request**. Note: If you are requesting entitlements for someone else see <u>Initiating Requests for Others</u>.

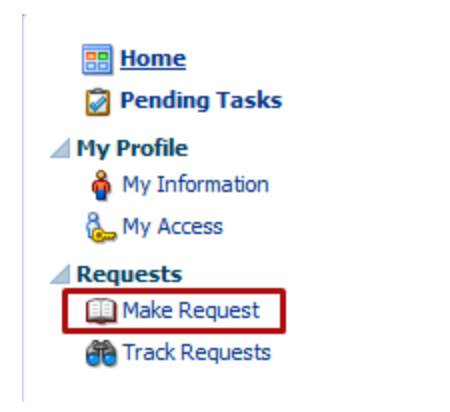

2. In the catalog, search for all entitlements or enter a role name and search.

| Catalog | 9 |   |
|---------|---|---|
| Q       |   | • |

3. Update the **Sort By** option to Display name to list entitlements in alphabetical order.

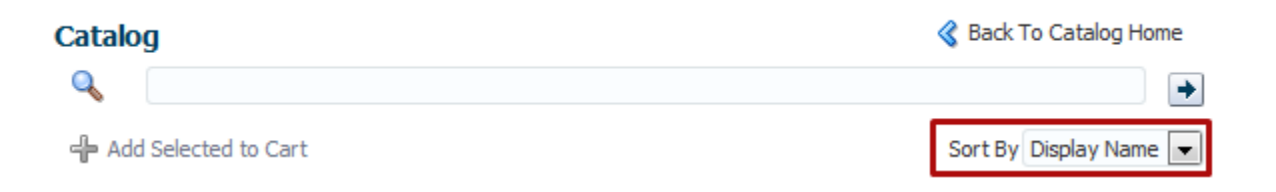

4. Look at the entitlement prefix to find the application environment you are requesting access for. Examples: FIN DEV for FIN Development Environment, FIN for FIN Production access, HCM for HCM Production.

| ÷ | Add Selected to Cart           | Sort By Display Name 💌 |
|---|--------------------------------|------------------------|
| 1 | FIN DEV - AM Asset Inquiry     | 🕕 🕂 Add to Cart 🔶      |
| 2 | FIN DEV AP Manager             | 🚺 🕂 Add to Cart        |
| 3 | FIN DEV AR Receivables Entry   | 🕕 🕂 Add to Cart        |
| 4 | FIN DEV AR Receivables Inquiry | 🚺 🕂 Add to Cart        |
| 5 | SIN DEV All Funds              | 🚺 🕂 Add to Cart        |
| 6 | FIN DEV All Reports            | 🕕 🕂 Add to Cart        |

5. Add individual entitlement to your shopping cart by clicking on the Add to Cart button to the right, OR select all the roles you need and use the Add Selected to Cart in the upper left to add multiple entitlements at once. If you encounter a >> symbol where the Add to Cart button should be, just click on it to reveal the Add to Cart button.

| ÷ | Add Selected to Cart           | Sort By Display Name 💌 |
|---|--------------------------------|------------------------|
| 1 | 🎨 FIN DEV AM Asset Inquiry     | 🚺 🕂 Add to Cart 🔺      |
| 2 | FIN DEV AP Manager             | 🚺 🕂 Add to Cart        |
| 3 | FIN DEV AR Receivables Entry   | 🚺 🕂 Add to Cart        |
| 4 | FIN DEV AR Receivables Inquiry | i 🕂 Add to Cart        |
| 5 | FIN DEV All Funds              | 🚺 🕂 Add to Cart        |
| 6 | FIN DEV All Reports            | 🚺 🕂 Add to Cart        |

6. You may add entitlements for multiple applications environments. When you are done click on **Checkout**.

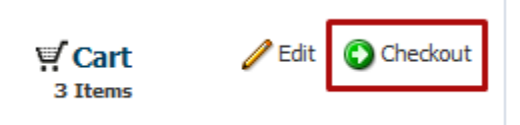

7. On the Checkout page you can enter information for approvers in the Justification field.

#### Justification and Effective Date

| Justification  |      |
|----------------|------|
|                |      |
| Effective Date | 10 A |

- 8. For multiple Jobs or Job and POI status:
  - a. If you have multiple Jobs or a Job AND a POI status your request by default will be associated with your primary Job. To change which job the access is associated with click on **Select Non-Default Job for Request** for EACH entitlement.

| 2 | 🛞 🛛 FIN DEV AR Receivables Entry | Select Non-Default Job For Request | Target Account: In Cart | 💥 Remove ၂ Details | Ready to submit |  |
|---|----------------------------------|------------------------------------|-------------------------|--------------------|-----------------|--|
| 3 | FIN DEV AM Asset Inquiry         | Select Non-Default Job For Request | Target Account: In Cart | 💥 Remove ၂ Details | Ready to submit |  |

- b. Remove any entitlements from your request by clicking **Remove**.
- 9. When you are satisfied with the items in your cart, **Submit** your request or save it as a draft to return to it later.

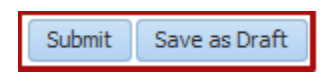

- 10. Once you have submitted your request, you will arrive to a **Request Summary** page. Your request has been successfully submitted!
- 11. On the Request Summary page wait a few seconds and then refresh the page to check the status.

| <b>Summary Information</b> |           |                   | Refresh 🗙 Withdraw Request |
|----------------------------|-----------|-------------------|----------------------------|
| Request Id                 | 318       | Requester         | DARSWeb Z9VSRSYS02         |
| Requested Date             | 4/24/2015 | Status            | Obtaining Request Approval |
| Effective Date             |           | Parent Request ID |                            |
| Justification              |           | Request Type      | Heterogeneous Request      |

a. If the status shows **Request Failed**, you may not have completed the training course required for your access. Click on the words **Request Failed** and the popup will tell you the reason.

```
Summary Information
```

Request Id 330 Requested Date 4/24/2015 Effective Date Justification

| Re                | equester |                    |      |
|-------------------|----------|--------------------|------|
|                   | Status   | Request Failed     |      |
| Parent Request ID |          | 314                |      |
| Requ              | est Type | Provision Entitler | nent |

×

#### Request Error Details

IAM-2050126 : Invalid outcome Required training not complete. Request requires completion of: A00029, A00030, F00001 received from SOA for the request id 330.

b. If you requested multiple Entitlements, the main request is a parent request and each entitlement is a child request. You can see the status of all the individual requests in the Request Details tab in the Related Requests box. Click on the Request ID of the child request to see its status.

| Request        | Details Approval Details               |                 |            |                                    |                            |                             |
|----------------|----------------------------------------|-----------------|------------|------------------------------------|----------------------------|-----------------------------|
| <b>⊿</b> Targe | t Users                                | Related Reques  | ts         | _                                  |                            |                             |
| Display        | lame E-mail                            | Beneficiary     | Request Id | Requested Item                     | Status                     |                             |
|                | ()                                     | F2EE6679-7006-1 | 352        | HRMS DEV CUHRUIS QA Engine         | Request Created            |                             |
|                |                                        | F2EE6679-7006-1 | 353        | HRMS DEV CUHRUIS Portal Int        | Request Created            |                             |
|                |                                        |                 |            |                                    |                            |                             |
| ⊿ Cart I       | tems                                   |                 |            |                                    |                            |                             |
| # Dis          | play Name                              |                 |            |                                    |                            |                             |
| 1 4            | HRMS DEV CUHRUIS Portal Integration NP |                 |            | Select Non-Default Job For Request | Target Account: MCCA000394 | i Details                   |
| 2 🖇            | HRMS DEV CUHRUIS QA Engineer NP        |                 |            | Select Non-Default Job For Request | Target Account: MCCA000394 | <ol> <li>Details</li> </ol> |

c. To check who the request was assigned to click on the **Approval Details** tab. Under Assignees you will see IDM Approvers and the manager your request went to for approval (redacted in the screen shot below). Double click on the request title for more details.

| Rei | uest Details Approval Details                         |             |                |
|-----|-------------------------------------------------------|-------------|----------------|
| V   | ew 🔻 🚯 Refresh 🚮 Detach                               |             |                |
| Ro  | v Title                                               | Task Status | Assignees      |
|     | Request for Individual: for 41~CUHRUIS_QA_Engineer_NP | Assigned    | IDM Approvers, |
|     | 4                                                     |             |                |
| Co  | iumns Hidden 1                                        |             |                |

d. Below you will then see the workflow approval. Most entitlements will be routed to your manager and then to a security coordinator for the system and your campus.

| 1   | ▲ 🗐 Stage1                                                                             |
|-----|----------------------------------------------------------------------------------------|
| 1.1 | Approved Apr 24, 2015                                                                  |
| 1.2 | HRMS Security Coordinator - System, IDM Approvers - Campus Se<br>Assigned Apr 24, 2015 |

e. In the lower image you will see a green check if the approver has approved the request.

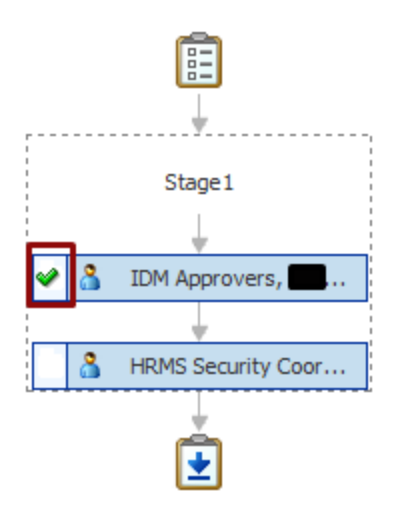

- 12. You will receive an email when your request has been completed or if it is denied by an approver. To check on the status of your request by following the <u>Track a Request</u> instructions.
- 13. If you receive an email indicating that one of your entitlements will result in incompatible access, follow the instructions in the email or in the <u>Incompatible Access</u> directions.
- 14. Also see the related instructions:
  - a. <u>Requesting Department Security (HCM Only)</u>.

### **Request to Remove Access**

You may initiate a request to remove any of your access. To do so follow these instructions:

- 1. Log into OIM.
- 2. Click on **My Profile > My Access.**
- 3. Click on the Application Roles tab.
- 4. Select the application roles you want removed and click on **Remove Entitlements**:

| Application Roles    | Application Accounts            | Enterprise Privileges                                                     |  |  |
|----------------------|---------------------------------|---------------------------------------------------------------------------|--|--|
| Newly added resource | s will not appear until th      | e following table is refreshed.                                           |  |  |
| Actions 👻 View 👻     | 🗳 Request Entitlen              | ients 🥒 Modify Entitlement 🗙 Remove Entitlements 🛛 🖓 Refresh 🛛 🛃 🖬 Detach |  |  |
|                      |                                 |                                                                           |  |  |
| Row Name             |                                 |                                                                           |  |  |
| 1 HRMS DEV Po        | 1 HRMS DEV Portal Administrator |                                                                           |  |  |
| 2 FIN DEV GL Ca      | ampus Trees Display             |                                                                           |  |  |
| 3 FIN DEV Appr       | / SPO Vchr                      |                                                                           |  |  |
| 4 HRMS DEV CU        | HR_SUPERVISOR                   |                                                                           |  |  |
| 5 HRMS DEV Inc       | luiry                           |                                                                           |  |  |

5. On the checkout page review your request and add a justification if needed:

| 🔡 Home × 🐍 My Access × 👪 Remov | e Entitlements ×                   |                               |                      |                      |
|--------------------------------|------------------------------------|-------------------------------|----------------------|----------------------|
| Remove Entitlements            |                                    |                               |                      | Submit Save as Draft |
| 🖉 🌋 Target Users               | 🕂 💥 🖌 Just                         | tification and Effective Date |                      |                      |
| # Name                         |                                    | Justification                 |                      |                      |
| 1                              | <b>i</b>                           |                               |                      |                      |
|                                |                                    | Effective Date                | 20                   |                      |
| 4 Cart Home                    |                                    |                               |                      |                      |
| # Display Name                 |                                    |                               |                      | Chature              |
| # Display Name                 |                                    |                               |                      | Status               |
| 1 Stan FIN DEV Apprv SPO Vchr  | Select Non-Default Job For Request | Target Account:               | 🔀 Remove (i) Details | Ready to submit      |

6. Submit your request:

#### Remove Entitlements

Successfully Completed the operation.

7. Your request will be routed to an administrator for approval after which the access will be removed.

### Requesting Department Security (HCM Only)

- 1. When do you need to request Department Security Access?
  - a. When you are making your initial HCM access request.
  - b. When you need to change your department security.
- 2. **NOTE:** If you do not specifically request department level access, you will automatically be granted access to your own department of employment.
- 3. You will need to specify what level of department access you require by requesting one of the following HRMS entitlements. In the Make Request page search for and request an entitlement beginning with "**Dept Access**":
  - a. Dept Access My Dept Only
  - b. Dept Access All Anschutz
  - c. Dept Access All Boulder
  - d. Dept Access All Denver
  - e. Dept Access All Springs
  - f. Dept Access All System
  - g. Dept Access Custom
    - i. For the *Dept Access Custom* entitlement **only**, you will need to list what departments you need access to. If you do not provide this in the **justification** field of the request, then you may be asked to provide this information using the Request Additional Information process.
  - h. Dept Access All Campuses
    - i. The All Campus department security requires an additional approval from the System Campus HRMS Security Coordinator. OIM will route the request to that security coordinator after the approval of the primary campus security coordinator.

### **Requesting Incompatible Access (CU Marketplace Only)**

If you request roles that constitute Incompatible Access, you will have to identify a Reviewer who will approve your Incompatible Access. They will need to sign the Compensating Controls form for the system you are requesting the IA access and you will need to attach the form to your OIM request before it will go to your manager for approval.

- 1. Log into OIM and request the access for CU Marketplace
- 2. If the request includes application roles that will result in Incompatible Access, the request will NOT be assigned to your manager/sponsor for approval, but will be assigned to you for action.
- 3. You will receive an email from the system with instructions.
  - a. The email will include a link to the Compensating Controls Forms.

i. FIN Compensating Controls

- b. Fill out the user portion of the form, provide the Reviewer information, and sign the form.
- c. Send the form to the Reviewer.
  - i. The Reviewer will have to sign the form and return it to you.
- 4. Log into OIM
- 5. Open your pending request in the Pending Tasks page.

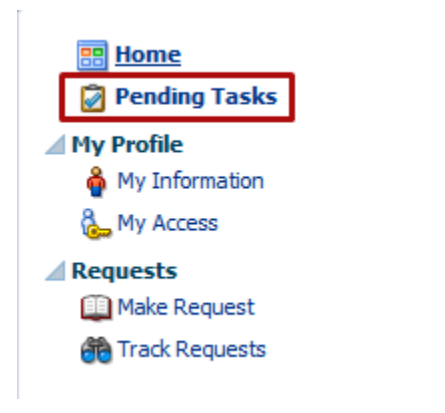

6. Open the request by clicking on the Request Title.

|   | Pending Approvals          |                    |          |                      |         | ⊕. |
|---|----------------------------|--------------------|----------|----------------------|---------|----|
| P | Pending Approvals(4) 👻 🛛 🖾 | Actions 👻          |          | Q -                  |         | »  |
|   | Title                      | Assignees          | State    | Created              | Evnires |    |
|   | Request for Individual:    | IDM Approvers (G), | Assigned | Apr 24, 2015 4:18 PM |         |    |
| 8 | Request for Individual:    | IDM Approvers (G), | Assigned | Apr 24, 2015 5:19 PM |         |    |
| 8 | Request for Individual:    | IDM Approvers (G), | Assigned | Apr 24, 2015 4:44 PM |         |    |
| : | Request for Individual:    | IDM Approvers (G), | Assigned | Apr 24, 2015 5:19 PM |         |    |
|   |                            |                    |          |                      |         |    |
|   |                            |                    |          |                      |         |    |
|   |                            |                    |          |                      |         |    |
|   |                            |                    |          |                      |         |    |

7. Claim the request

| Actions 👻 |          |
|-----------|----------|
| Create 9  | Sub Task |
| Claim     |          |

8. On the Approval Details Tab, use the Add Attachments section in the lower right corner.

| Attachments        |            |              | <b>-+</b> ≫ |
|--------------------|------------|--------------|-------------|
| Name               | Updated By | Date Updated |             |
| No data to display |            |              |             |

- 9. Add the PDF form as an attachment.
- 10. Approve the request to send it on to your manager/sponsor for approval.

| Actions 👻       |
|-----------------|
| Approve         |
| Reassign        |
| Create Sub Task |
| Escalate        |
| Release         |
| Suspend         |

### **Initiating Requests for Others**

To initiate an Access Request for other users that will flow through the complete workflow rather than being auto-approved: log in with your **init-name** account. This will log you in without the extended privileges of a security coordinator and allow you to start a request on behalf of another user.

- 1. Login to OIM using the bypass login: https://identity.prod.cu.edu/identity/faces/signin
- 2. Use your init-name account and password to log in.
- 3. Search and Sort the catalog in Make Request as you normally would.
- 4. Set the Request For value to Others and click on the green plus to add users:

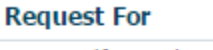

| <ul> <li>Myself          <ul> <li>Others</li> </ul> </li> </ul> | _ |
|-----------------------------------------------------------------|---|
|                                                                 |   |

 In the Search Users window you can search by a variety of fields such as Employee Number (hremplid), First Name, and Last Name. You may also type into the search space above the columns in the User Results.

|                            | r Users and | add them to the Se | lected Items table be | low. |  |
|----------------------------|-------------|--------------------|-----------------------|------|--|
| arch 🛛                     | Jser Login  | <b>T</b>           |                       | →    |  |
|                            |             | Just show my       | directs               |      |  |
| er Res                     | ults        |                    |                       |      |  |
| 'iew 🔻                     | 😵 Add Se    | lected 🛛 😽 Add All |                       |      |  |
|                            |             | Test               |                       |      |  |
| Displ                      | ay Name     | First Name         | Last Name             |      |  |
| Test                       | Test Test   | Test               | Test                  |      |  |
| Test                       | 3 OIM3      | Test3              | OIM3                  |      |  |
| Testi                      | ng Host     | Testing            | Host                  |      |  |
| Testi                      | ng2 Host    | Testing2           | Host                  |      |  |
| ected                      | Users       |                    | ove All               |      |  |
| 'iew <del>+</del>          | 🚕 Remov     | e Selected 🛛 🗙 Rem | OVC MI                |      |  |
| 'iew <del>▼</del><br>Displ | 🚕 Remov     | First Name         | Last Name             |      |  |
| ′iew <del>▼</del><br>Displ | A Removi    | First Name         | Last Name             |      |  |

6. You may select one or more user and Add them by clicking on Add Selected such that they are added to the Selected Users section:

| Just show r           | my directs                                                                                                    |                                                                                                    |
|-----------------------|----------------------------------------------------------------------------------------------------|----------------------------------------------------------------------------------------------------|
| J Selected 🛛 💥 Add Al | 11                                                                                                    |                                                                                                    |
| d Selected 🛛 💥 Add Al | II 🛃                                                                                                    |                                                                                                    |
| Test                  | 1 Contraction of the second second seco |                                                                                                    |
| 1 Cat                 |                                                                                                    |                                                                                                    |
| First Name            | Last Name                                                                                                    |                                                                                                    |
| Test                  | Test                                                                                                    |                                                                                                    |
| Test3                 | OIM3                                                                                                    |                                                                                                    |
| Testing               | Host                                                                                                    |                                                                                                    |
| Testing2              | Host                                                                                                    |                                                                                                    |
| 1 Columns Hidder      | n 66                                                                                                    |                                                                                                    |
| move Selected 🛛 🔗 Re  | emove All                                                                                                    |                                                                                                    |
| First Name            | Last Name                                                                                                    |                                                                                                    |
| Test3                 | OIM3                                                                                                    |                                                                                                    |
|                       | First Name<br>Test<br>Test3<br>Testing<br>Testing2<br>1 Columns Hidde<br>Selected R<br>First Name<br>Test3                                                                                                    | First Name     Last Name       Test     Test       Test3     OIM3       Testing     Host       Testing2     Host       1     Columns Hidden       66 |

7. You will now see the users added to the request:

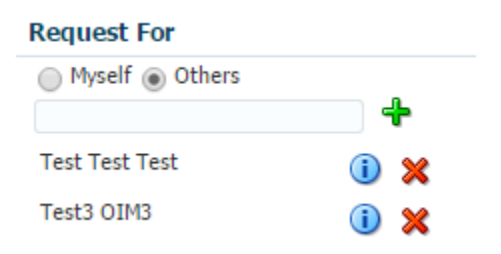

- 8. When you have selected the users and the application roles (entitlements) to the shopping cart, checkout.
- 9. On the checkout page you have another opportunity to add users to the request by adding rows with the Target Users:

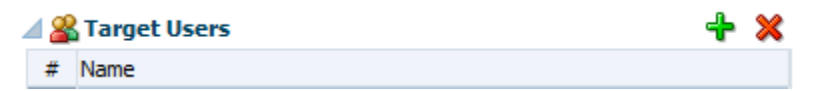

- 10. ALL the users added to the cart will have requests for ALL the roles (entitlements) requested. The request will be broken up and assigned to the correct manager and security coordinator based on each user's job, campus, and the application.
- 11. Submit the request.

### Tracking a Request

To check on the status of an existing request follow these instructions.

- 1. Log into OIM using your normal account.
- 2. Click on Requests > Track Requests

| 📰 <u>Home</u><br>🗭 Pending Tasks |  |
|----------------------------------|--|
| My Profile                       |  |
| 췕 My Information                 |  |
| 🗞 My Access                      |  |
| Requests                         |  |
| 💷 Make Request                   |  |
| 箭 Track Requests                 |  |
|                                  |  |

- 3. The **Show** field defaults to **Requests Raised by Me**. To look up requests for others or requests for you that were created by others change this setting before searching.
  - a. Requests Raised By Me
  - b. Requests Raised For Me
  - c. For a User (Search All for Security Coordinators, HelpDesk, and Admins only)
     i. You must enter a requestor or beneficiary for the For a User option.

| rack Reques     | st       |                    |                    |         |       |                |        |   |                |    |        |          |            |              |      |
|-----------------|----------|--------------------|--------------------|---------|-------|----------------|--------|---|----------------|----|--------|----------|------------|--------------|------|
| Search          |          |                    |                    |         |       |                |        |   |                |    | Save   | d Search | Search Re  | quests       | •    |
| Match 💿 All 🤇   | Any      |                    |                    |         |       |                |        |   |                |    |        |          |            |              |      |
| Request ID      | Starts w | ith 💌              |                    |         |       | Requested Date | Equals | • |                | 20 |        |          |            |              |      |
| Status          | Equals   | •                  |                    |         | •     | Beneficiary    | Equals | - |                |    |        |          |            |              |      |
| Request Type    | Equals   | •                  |                    |         | -     | Requester      | Equals | • |                | 9  |        |          |            |              |      |
|                 |          |                    |                    |         |       |                |        |   |                |    | Search | Reset    | Save       | Add Field    | ds 🔻 |
| Search Resu     | lts      |                    |                    |         |       |                |        |   |                |    |        | Show     | Requests P | laised By Me | e 💌  |
| Actions 👻 🕔     | /iew ▼   | 💥 Withdraw Request | t 💥 Delete Request | Refresh | R)    | 🛃 Detach       |        |   |                |    |        |          |            |              |      |
| Row Request     | ID       |                    | Request Type       |         | Statu | IS             |        |   | Requested Date |    |        |          | Requester  |              |      |
| No data to disp | olay     |                    |                    |         |       |                |        |   |                |    |        |          |            |              |      |

4. The result will show request IDs and their status. Click on a request ID to review the details:

| Actions 👻 View 👻     | 💥 Withdraw Request | 🗙 Delete Request      | 🔁 Refresh 🛛 🔄 | Detach                                    |                |
|----------------------|--------------------|-----------------------|---------------|-------------------------------------------|----------------|
|                      |                    |                       |               |                                           |                |
| Row Request ID       |                    | Request Type          | S             | tatus                                     | Requested Date |
| 1 🔯 <u>Request I</u> | D: 328             | Provision Entitlement | 0             | btaining Operation Approval               | April 24, 2015 |
| 2 🖉 Request I        | D: 329             | Provision Entitlement | R             | equest Completed                          | April 24, 2015 |
| 3 🗭 <u>Request I</u> | <u>D: 330</u>      | Provision Entitlement | R             | equest Failed                             | April 24, 2015 |
| 4 🙆 <u>Request I</u> | D: 321             | Provision Entitlement | R             | equest Failed                             | April 23, 2015 |
| 5 🙆 <u>Request I</u> | D: 319             | Provision Entitlement | 0             | btaining Operation Approval               | April 24, 2015 |
| 6 🔯 <u>Request I</u> | D: 314             | Provision Entitlement | R             | equest Awaiting child Requests Completion | April 24, 2015 |
| 7 🖉 <u>Request I</u> | D: 315             | Provision Entitlement | R             | equest Failed                             | April 24, 2015 |
| 8 🔯 <u>Request I</u> | D: 317             | Provision Entitlement | 0             | btaining Operation Approval               | April 24, 2015 |
| 9 🙆 <u>Request I</u> | D: 316             | Provision Entitlement | R             | equest Failed                             | April 24, 2015 |

5. If the request has failed, click on the Request Failed link to see why:

| Summary Information          |                                                                                                    |                               |
|------------------------------|----------------------------------------------------------------------------------------------------|-------------------------------|
| Request Id                   | 330 Requester                                                                                         |                               |
| Requested Date               | 4/24/2015 Status                                                                                      | Request Failed                |
| Effective Date               | Parent Request ID                                                                                     | 314                           |
| Justification                | Request Type                                                                                          | Provision Entitlement         |
|                              |                                                                                                    |                               |
| Request Error Details        |                                                                                                    | ×                             |
| IAM-2050126 : Invalid outcon | ne Required training not complete. Request requires completion of: A00029,A00030,F00001 received from | n SOA for the request id 330. |
|                              |                                                                                                    | all                           |

- 6. In the Request Details tab you can see information about the request.
  - a. If the request is a parent request, it will have multiple Request IDs listed under Related Requests. If it is a child request, it will list the parent. You can switch back and forth by clicking on the related request ID.

| Request Details | Approval Details     |        |                 |                 |                     |                              |           |
|-----------------|----------------------|--------|-----------------|-----------------|---------------------|------------------------------|-----------|
| Target Users    |                      |        | Related Request | 5               |                     |                              |           |
| Display Name    |                      | E-mail | Beneficiary     | Request Id      | Requested Item      | Status                       |           |
|                 | ()                   |        | F2EE6679-7006-1 | 334             | HRMS DEV CUH        | Obtaining Operation Approval |           |
|                 |                      |        | F2EE6679-7006-1 | 335             | FIN DEV ePro P      | Request Failed               |           |
| Cart Items      |                      |        |                 |                 |                     |                              |           |
| # Display Nam   | e                    |        |                 |                 |                     |                              |           |
| 1 🍪 FIN D       | EV ePro Purch Dir    |        |                 | Select Non-Defa | ult Job For Request | Target Account:              | i Details |
| 2 🍪 HRM         | DEV CUHRUIS PS Admin |        |                 | Select Non-Defa | ult Job For Request | Target Account:              | i Details |

7. In the **Approval Details** tab, double click on the title of the request. If the title does not appear, the request may be in a failed status or you may need to click **Refresh**.

| Request Details Approval Details                        |             |                |  |
|---------------------------------------------------------|-------------|----------------|--|
| View 🔻 🙀 Refresh 🚮 Detach                               |             |                |  |
| Row Title                                               | Task Status | Assignees      |  |
| 1 Request for Individual: for 41~CUHRUIS_QA_Engineer_NP | Assigned    | IDM Approvers, |  |
| 4                                                       |             |                |  |
| Columns Hidden 1                                        |             |                |  |

8. You can review the workflow and see who the request is currently assigned to:

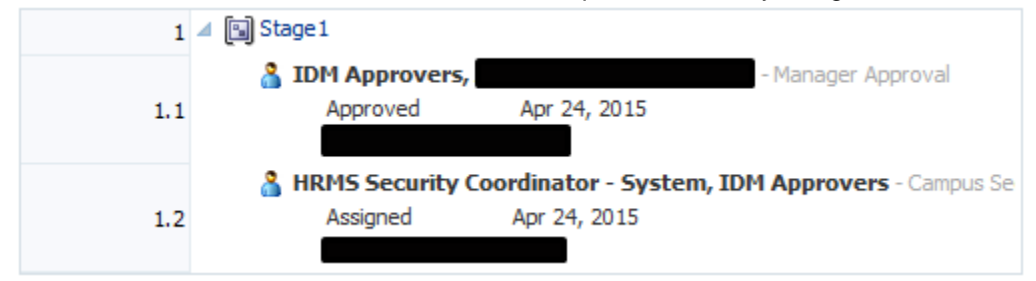

9. And see who has approved or rejected the request:

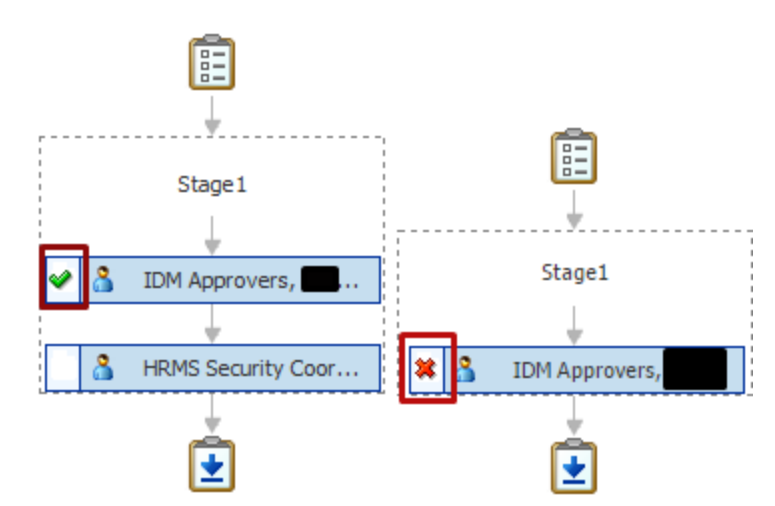

- 10. You can review any comments.
  - a. Reason for rejection
    - b. Request for information

#### Comments

| No data to display |  |  |  |
|--------------------|--|--|--|
|                    |  |  |  |
|                    |  |  |  |
|                    |  |  |  |
|                    |  |  |  |

#### 11. And review any attachments

#### Attachments

| Name             | Updated By                         | Date Updated |
|------------------|------------------------------------|--------------|
| 🇞 HCM-Comp-Contr | 8ae9b349-72b3-11e2<br>00505691002b | 2            |
|                  |                                    |              |
|                  |                                    |              |

### My Access

You can review your existing access using the **My Profile > My Access** page.

1. Click on My Access in the left-hand navigation:

| 📰 <u>Home</u><br>🗭 Pending Tasks |  |  |
|----------------------------------|--|--|
| My Profile                       |  |  |
| 🚔 My Information                 |  |  |
| 🗞 My Access                      |  |  |
| Requests                         |  |  |
| 💷 Make Request                   |  |  |
| 📸 Track Requests                 |  |  |

- 2. You will have four (4) tabs in the My Access page:
  - a. Application Roles
  - b. Application Accounts
  - c. Enterprise Privileges (For OIM Only)
  - d. OIM Admin Roles (For OIM Only)

#### 3. Application Roles

- a. This tab will show your existing application roles listed by **Application Instance** (HCM DEV) and **Account Name** (SMIT000001).
- b. From here you can request additional access by clicking on the **Request Entitlements** button. This will take you to the Make Request page to start a new request.

#### 4. Application Accounts

- a. This tab will show the accounts you have in various applications and IT Resources.
- b. There is a Request Accounts button, but you should not use this. Requests will be denied.

## Appendix

### URLs

- CU Identity Manager Links, Information, and Guides
- UIS Service Desk